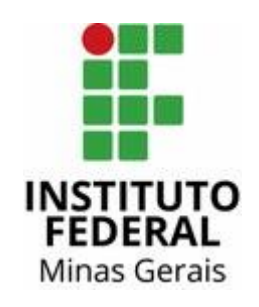

## Manual de Certidão de não declaração de Imposto de Renda

 No Anexo I do Edital, você encontrará um link que o(a) remeterá diretamente à pesquisa no site da Receita Federal do documento que solicitamos.

| ANEXO I                                                                                                    |
|----------------------------------------------------------------------------------------------------|
|                                                                                                    |
| DOCUMENTAÇÃO COMPROBATÓRIA PESSOAL DO ESTUDANTE E DE TODOS O<br>IEMBROS DO GRUPO FAMILIAR (EM FORMATO DIGITAL)                                                                                                    |
| Deverão ser inseridos os seguintes documentos do estudante e de todos o<br>nembros do seu grupo familiar:                                                                                                    |
| ) Documentos Pessoais                                                                                                    |
| ) Bens Patrimoniais                                                                                                    |
| ) Renda                                                                                                    |
| DOCUMENTOS PESSOAIS                                                                                                    |
| ) Aos maiores de 18 anos, somente será aceita, cópia digitalizada (frente e verso) o<br>locumento oficial de identificação, com foto, do estudante e de todos os membros o<br>úcleo familiar;                                    |
| t)Aos menores de 18 anos, cópia digitalizada (frente e verso)de documento oficial d<br>dentificação, com foto,de todos os membros do grupo familiar e, na inexistência des<br>locumento, será aceita certidão de nascimento      |
| ) CPF do estudante e de todos os membros do núcleo familiar.                                                                                                    |
| <ul> <li>Histórico escolar do Ensino Fundamental e do Ensino Médio ou declarações<br/>conclusão dos cursos do estudante. (Caso o estudante esteja cursando o ensino méd<br/>presentar somente do ensino fundamental).</li> </ul> |

5) Comprovante do período de recebimento de Bolsa Integral ou parcial da rede privada de ensino. (Quando for o caso)

2) Descendo um pouco a barra de rolagem do arquivo, você identificará o link. Basta clicar nele.

<u>RENDA</u> - APRESENTAR DO ESTUDANTE E DE TODOS OS MEMBROS DO GRUPO FAMILIAR (EM FORMATO DIGITAL): Abaixo, segue a relação de documentos por categoria profissional do estudante e demais integrantes do grupo familiar acima de 18 anos. A) NÃO TRABALHA/ DO LAR 1) Cópia atualizada do CNIS (Cadastro Nacional de Informações Sociais), obtido no site da Previdência Social (https://meu.inss.gov.br/central/index.html), nas Agências da Previdência Social, no caixa eletrônico ou home-banking para os correntistas do Banco do Brasil e da Caixa Econômica Federal (Opção "Previdência Social" para Banco do Brasil). 2) Declaração pessoal (ANEXO II) com data atualizada, constando que não exerce nenhuma atividade remunerada; 3) Cópia completa, incluindo declaração de bens e direitos, da Declaração de Imposto de Renda Pessoa Física (Exercício 2021 e Ano-Calendário 2020); 4) Se não declara Imposto de Renda apresentar a certidão de não declaração (Ano 2020), aue poderá ser obtido através do link: http://www.receita.fazenda.gov.br/Aplicacoes/Atrio/ConsRest/Atual.app/paginas/inde x.asp; 5) Certidão Negativa de Relacionamento com o Sistema Financeiro, obtido através do site https://www3.bcb.gov.br/nadaconsta/emitirCertidaoCCS

Diretoria de Assuntos Estudantis (DIRAE)

3) Então, é só preencher as lacunas tendo um CPF de um(a) membro do grupo familiar (adulto(a)) e sua respectiva data de nascimento em cada momento.

|                    | Ir para o conteúdo 🚺 Ir para o menu 🛿 Ir para a busca 🛐 Ir para o rodapé 🗳                                                                                                    | AC                                                                                                    | CESSIBILIDADE ALTO CONTRASTE                                         | E MAPA DO SITE    |
|--------------------|----------------------------------------------------------------------------------------------------|----------------------------------------------------------------------------------------------------|----------------------------------------------------------------------|-------------------|
|                    | Receita Federal<br>MINISTÉRIO DA ECONOMIA                                                                                                    |                                                                                                    | Buscar no portal                                                     | Q<br>9 🗃 f        |
|                    | Perguntas Frequentes   Contato   Serviços                                                                                                    | i   Dados Abertos   Área de Imprensa                                                                                            | Onde Encontro   Avisos   Er                                          | inglish   Español |
|                    | Consulta Restituições IRPF                                                                                                    |                                                                                                    |                                                                      |                   |
|                    | CPF:<br>2021 V Ano deve<br>Data de Nascimento:<br>02/02/2017                                                                                                    | e ser de "2021"                                                                                                    |                                                                      |                   |
| Formato XX/XX/XXXX | Digite os caracteres adma:                                                                                                    | Digite o código que<br>aparece                                                                                                  |                                                                      |                   |
|                    | Consultar         Limpar           Observações:         CPF - deve ser informado completo, inclusive com o dígito verificador, sem           Data de Nascimento - devem ser digitados apenas números, com dois alga         Código impresso acima - dígite os 6 caracteres da imagem. Essa informação dificultam a utilização do aplicativo pelos demais contribuintes. | n separadores de números, pontos ou tr<br>arismos para o DIA e para o MES e quatr<br>ão ajuda a Receita Federal do Brasil a evi | aços.<br>ro algarismos para o ANO.<br>tar consultas por programas au | itomàticos, que   |

 Pronto! Você acessou o documento que solicitamos. Agora é só tirar o *print* da forma como está apresentado (com todas as informações do nosso print) e salvá-lo para anexá-lo ao SSAE.

| Receita Federal                                                                        |                                                                  | Buscar no portal Q                                            |  |  |
|----------------------------------------------------------------------------------------|------------------------------------------------------------------|---------------------------------------------------------------|--|--|
| MINISTÉRIO DA ECONOMIA                                                                 |                                                                  | ج 🖼 🗹                                                         |  |  |
| Perguntas F                                                                            | requentes   Contato   Serviços   Dados Abertos                   | Área de Imprensa   Onde Encontro   Avisos   English   Español |  |  |
| Situação das Dos                                                                       | Intraçãos IDDE 202                                               | 1                                                             |  |  |
| Situação das Dec                                                                       | larações IRPF 202                                                | 1                                                             |  |  |
| Prezado Contribuinte (CPF ),                                                           |                                                                  |                                                               |  |  |
|                                                                                        |                                                                  |                                                               |  |  |
| Sua declaração não consta na base de d                                                 | ados da Receita Federal.                                         |                                                               |  |  |
|                                                                                        |                                                                  |                                                               |  |  |
| Em Brasília - DF                                                                       | 14/02/2022                                                       | 18:05                                                         |  |  |
|                                                                                        | versão 01.20180815                                               |                                                               |  |  |
|                                                                                        |                                                                  |                                                               |  |  |
|                                                                                        | Voltar                                                           | 7                                                             |  |  |
| \Recetta Federal agradece a sua visita. Para into<br>utualize sua página Versão: v.01R | Voltar<br>rmações sobre política de privacidade e uso, clique aq | ar.                                                           |  |  |